令和4年9月22日

静岡県電子入札共同利用センター

# 【浜松市】物品電子入札システム

# Google Chrome 設定手順書

目次

| 1. | Google Chrome のキャッシュのクリア方法   |  |
|----|------------------------------|--|
| 2. | Google Chromeの設定(ポップアップ許可登録) |  |

【浜松市】物品電子入札システム

### 1. Google Chromeのキャッシュのクリア方法

 Google Chrome のウィンドウ右上の「×」ボタンの下にある「…」をクリックし、表示された メニューの「その他ツール」にマウスを合わせ、表示されるサブメニューの「閲覧履歴を消去」 をクリックします。

|   |                            |                   |    |                        |                                  | 〕「···     | )「…」をクリック。 |   |             |        |  |
|---|----------------------------|-------------------|----|------------------------|----------------------------------|-----------|------------|---|-------------|--------|--|
|   |                            |                   |    |                        |                                  | ~         | _          |   |             | ×      |  |
|   |                            |                   |    |                        | Ē                                | , ☆       | ) *        |   | 1           | :      |  |
|   |                            |                   |    | ) ל                    | Ctrl+T<br>Ctrl+N<br>Ctrl+Shift+N |           |            |   |             |        |  |
|   | ②「その他ツール」をクリック。            |                   |    | 履歴<br>ダウンロード<br>ブックマーク |                                  |           |            |   | ►<br>Ctrl+J |        |  |
|   | 3000                       | le                |    | ズーム<br>印刷<br>キャスト      |                                  | -         | 100%       | + | Ctrl+F      | ,<br>, |  |
|   | 名前を付けてページを保存               | Ctrl+S            | 2  | その他のツ                  | ール                               |           |            |   | Curi+r      | •      |  |
|   | ショートカットを作成<br>ウィンドウに名前を付ける |                   |    | 編集<br>設定               | 切り耳                              | <b>又り</b> | של-        |   | 貼り付         | tt     |  |
| 3 | 閲覧履歴を消去                    | Ctrl+Shift+Delete |    | ヘルプ                    |                                  |           |            |   |             | •      |  |
|   | 拡張機能<br>タスク マネージャ          | Shift+Esc         | B- | 終了                     | マ体開き                             | *** 71.5  | ± <b>+</b> |   |             |        |  |
| - |                            |                   |    |                        |                                  |           |            |   |             |        |  |
|   |                            |                   |    |                        |                                  |           |            |   |             |        |  |

 1.2 表示された画面でクリア対象となるキャッシュデータを選択します。「期間」については「全期間」を選択し、「Cookieと他のサイトデータ」「キャッシュされた画像とファイル」のチェック ボックスをチェックし、[データを削除] ボタンをクリックします。

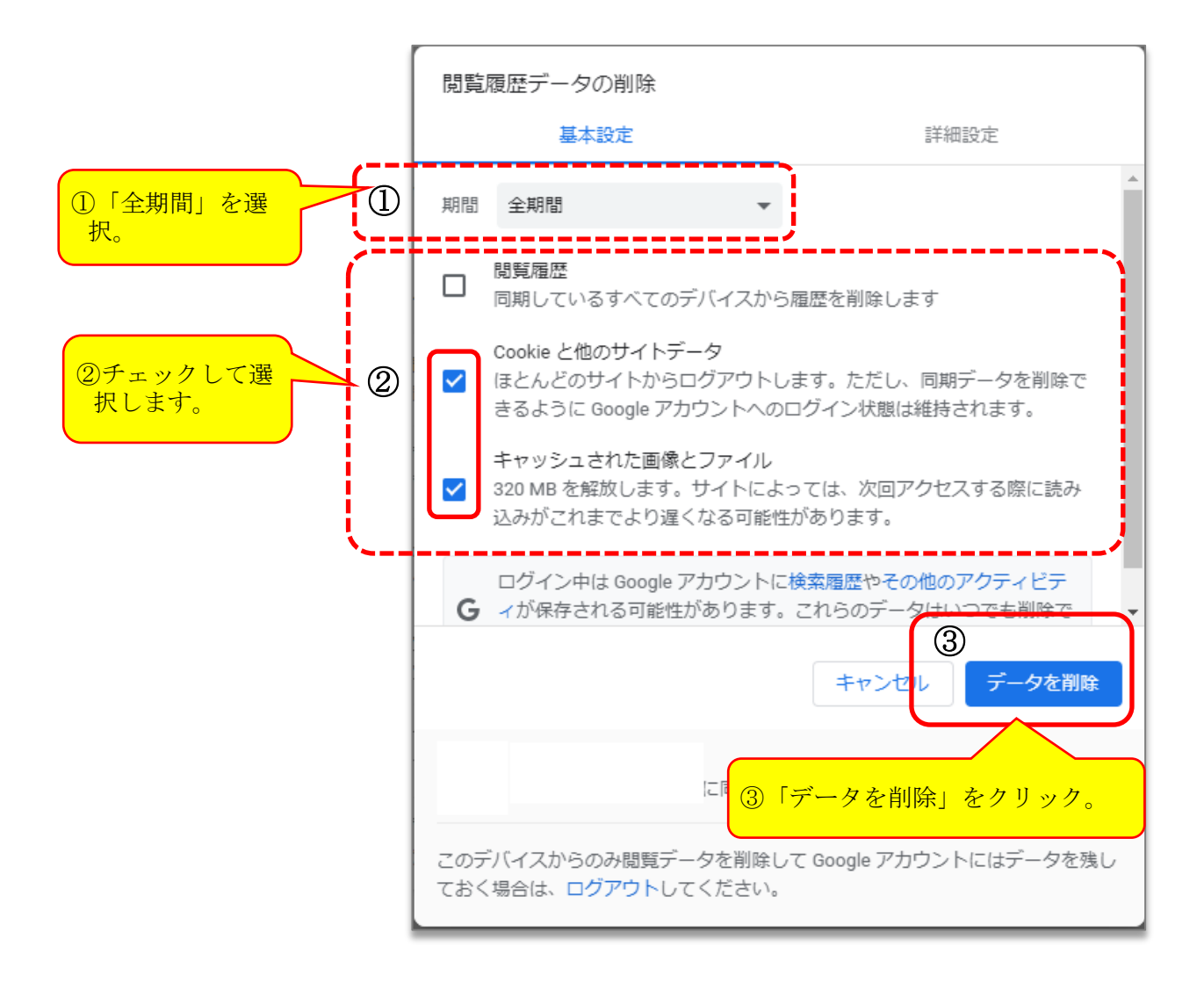

以上でキャッシュクリア作業は完了です。

【浜松市】物品電子入札システム

### 2. Google Chromeの設定(ポップアップ許可登録)

2.1 Google Chromeのウィンドウ右上の「×」ボタンの下にある「…」をクリックし、表示された メニューの「設定」をクリックします。

|               | ①「…」をクリック。                                                      |
|---------------|-----------------------------------------------------------------|
|               | ~ - <mark>`</mark> ×                                            |
|               | 🖻 🖈 🖬 🛄                                                         |
|               | 新しいタブ Ctrl+T<br>新しいウィンドウ Ctrl+N<br>新しいシークレット ウィンドウ Ctrl+Shift+N |
|               | 履歴<br>ダウンロード Ctrl+J<br>ブックマーク ▶                                 |
|               | Х-Ц - 100% + <b>[]</b>                                          |
| <b>2000le</b> | 印刷 Ctrl+P<br>キャスト                                               |
| 5.0           | 検索 Ctrl+F<br>その他のツール ▶                                          |
|               | 編集 切り取り コピー 貼り付け                                                |
| たは URL を入力    | ② 設定                                                            |
| +             | ヘルブ ト 終了 ■ 組織により Schています                                        |
| ウェブストア ショートカッ |                                                                 |
|               | ②「設定」をクリック。                                                     |

3

2.2 Google Chromeの設定画面左側のメニューにある「プライバシーとセキュリティ」をクリック し、表示された画面の「サイトの設定」をクリックします。

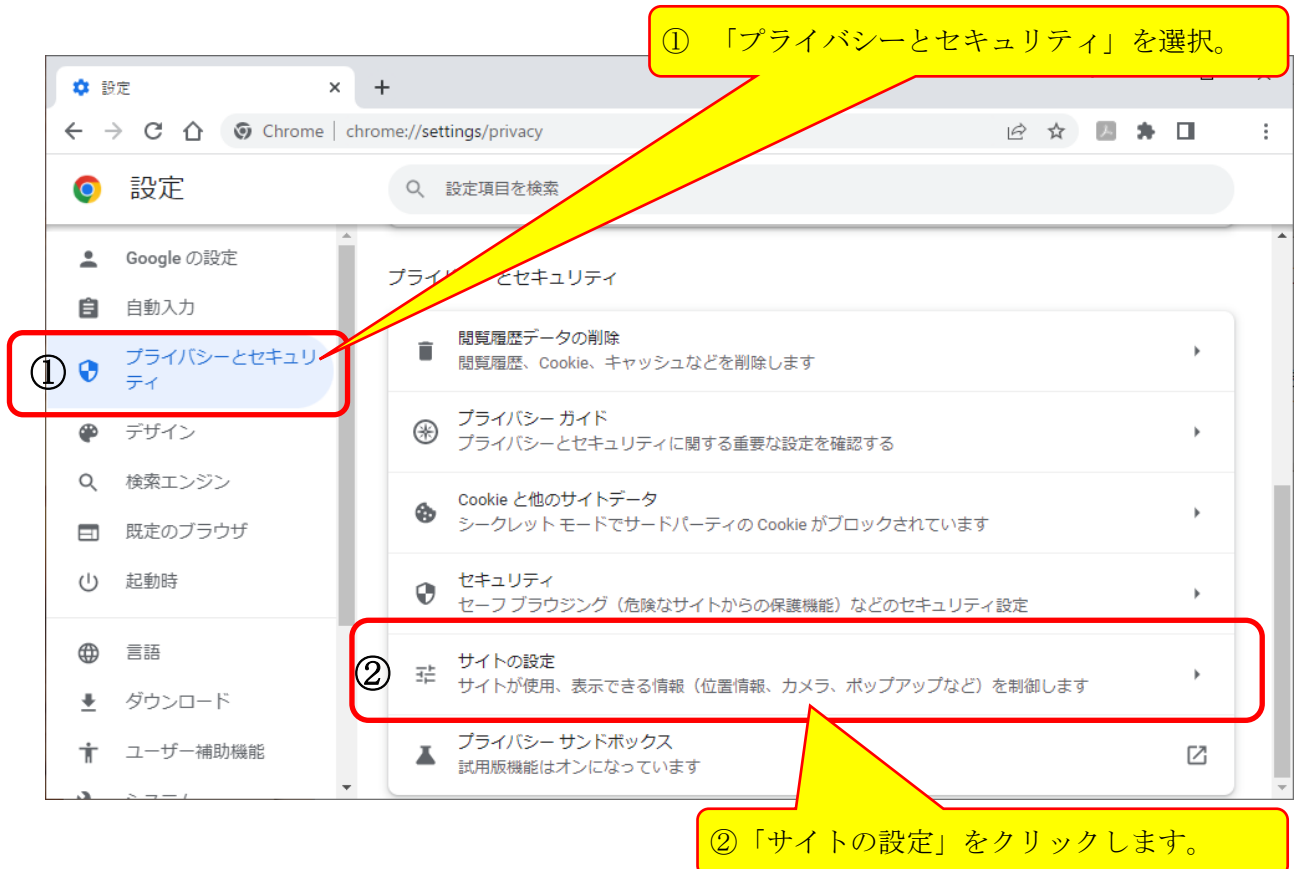

2.3 表示された画面をスクロールし画面下部にある「ポップアップとリダイレクト」をクリック します。

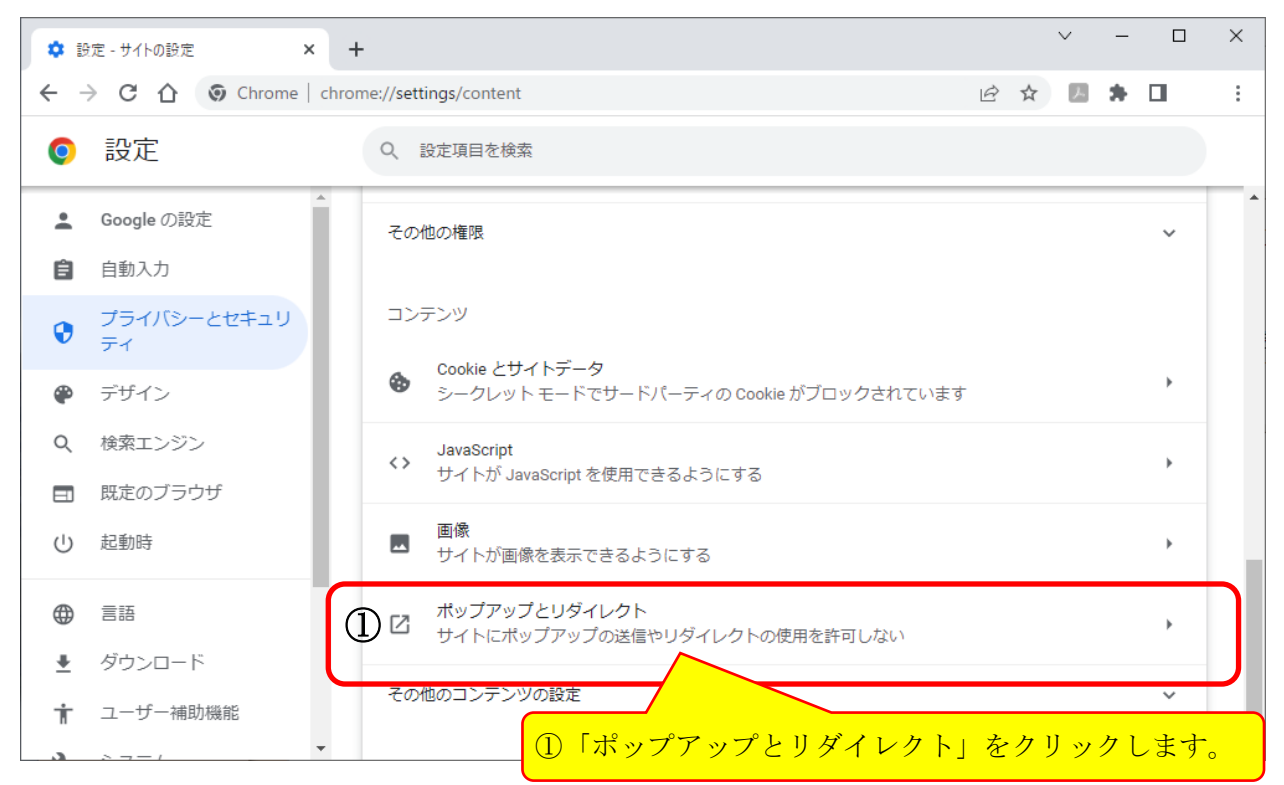

2.4 表示された画面の「ポップアップの送信やリダイレクトの使用を許可するサイト」の右にある
 る[追加]をクリックします。

| \$ ₿       | 定 - ポップアップとリダイレクト 🗙                                 | +                                   |      |      | ~  | -      |      | × |  |
|------------|-----------------------------------------------------|-------------------------------------|------|------|----|--------|------|---|--|
| ← -        | ← → C ☆ O Chrome   chrome://settings/content/popups |                                     |      |      | A  | *      |      | : |  |
| 0          | 設定                                                  | Q. 設定項目を検索                          |      |      |    |        |      |   |  |
| <u>.</u>   | ▲ Google の設定                                        | ○ 2 サイトがポップアップを送信したりリダイレクトを使用したりできる | よように | する   |    |        |      | ľ |  |
| Ê          | 自動入力                                                | ● ☑ サイトにポップアップの送信やリダイレクトの使用を許可しない   |      |      |    |        |      |   |  |
| •          | プライバシーとセキュリ<br>ティ                                   | 動作のカスタマイズ                           |      |      |    |        |      |   |  |
| ۲          | デザイン                                                | 次のサイトでは、デフォルトではなくカスタムの設定が使用されます     |      |      |    |        |      |   |  |
| Q          | 検索エンジン                                              | ポップアップの送信やリダイレクトの使用を許可しないサイト 追加     |      |      |    |        |      |   |  |
|            | 既定のブラウザ                                             | サイトが追加されていません。                      |      |      |    |        |      |   |  |
| $\bigcirc$ | 起動時                                                 |                                     |      | =    |    |        |      | ~ |  |
|            | 言語                                                  | ポップアップの送信やリダイレクトの使用を許可するサイト         |      | (    | D  | 」<br>」 | 1.50 |   |  |
| <u>+</u>   | ダウンロード                                              | サイトが追加されていません                       |      |      |    | /      |      |   |  |
| Ť          | ユーザー補助機能                                            |                                     |      | _    | 7  |        | \_   |   |  |
|            |                                                     | ①<br>[追加] ボタン                       | (を)  | 7 IJ | ック |        | ます。  |   |  |

2.5 下の「表1」に示した URL を、「許可」するサイトとして登録する必要があります。表示された画面の「サイト」に URL を入力し [追加] ボタンをクリックします。

#### ◇表1:「許可」するサイトとして登録する URL

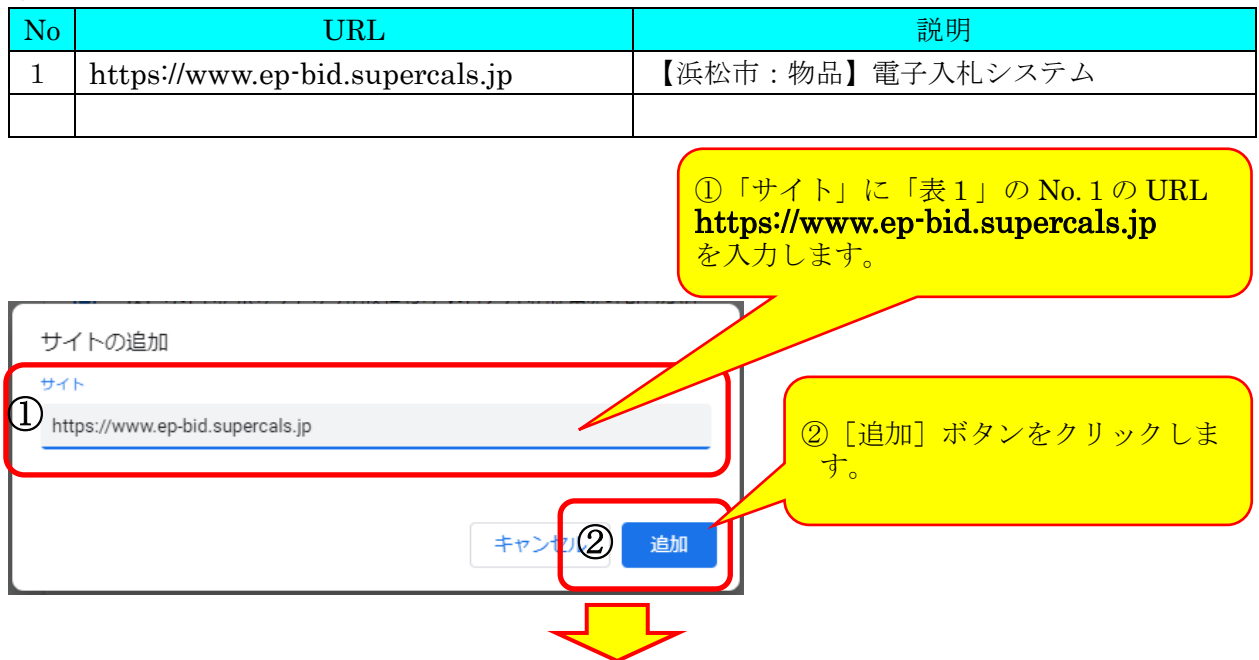

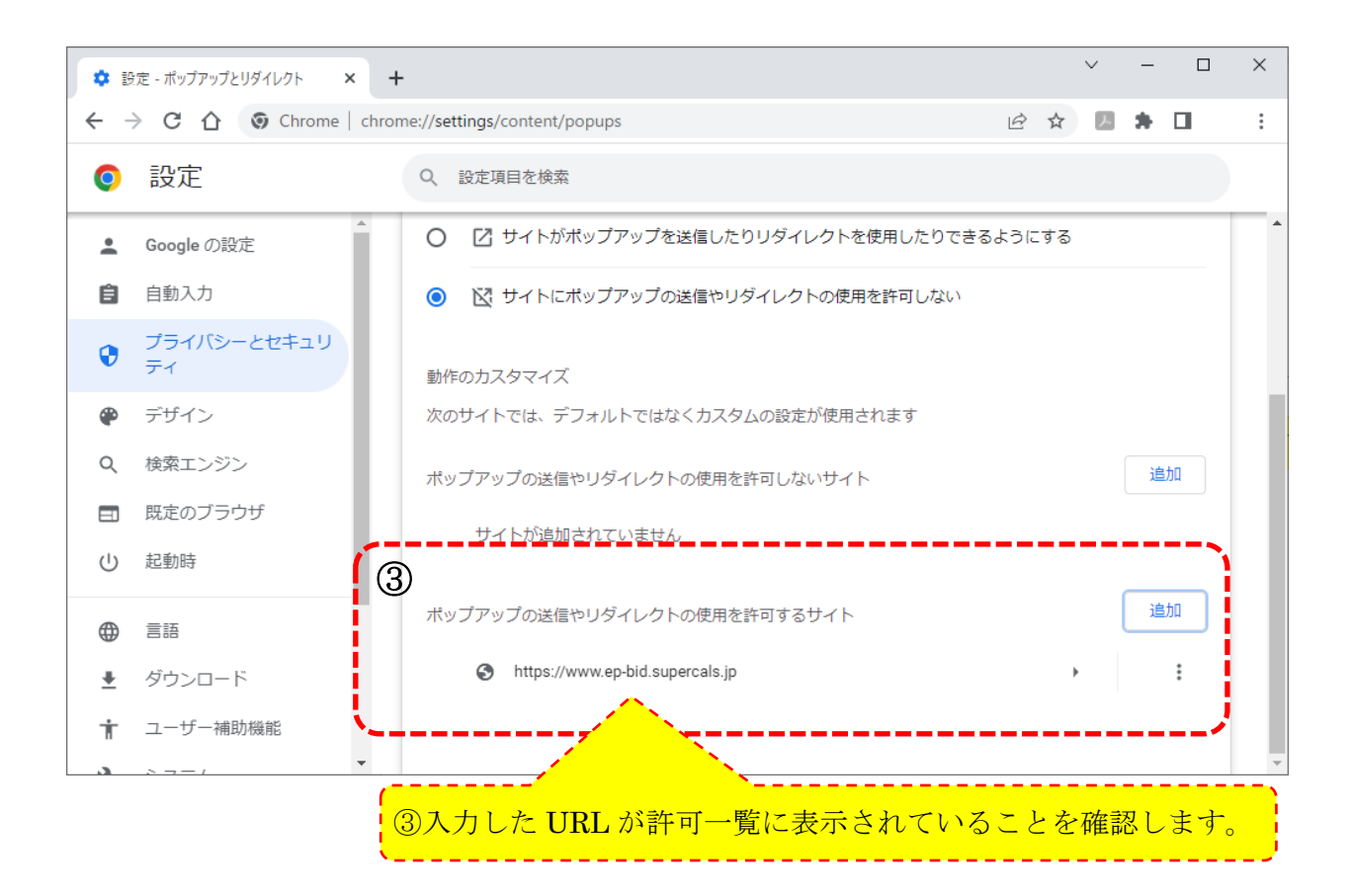

以上で、ポップアップ許可登録は完了です。